# Installer et configurer sa mini-box 4G : TP-Link TL-WR902AC + Huawei E3372

# **Pré-requis**

- Un PC équipé d'une carte Wi-Fi
- Un routeur TP-Link TL-WR902AC
- Une clé 4G (modem LTE) Huawei E3372

## Première étape : branchement

1. Insérez la clé 4G Huawei E3372 sur le port 3G/4G USB du routeur

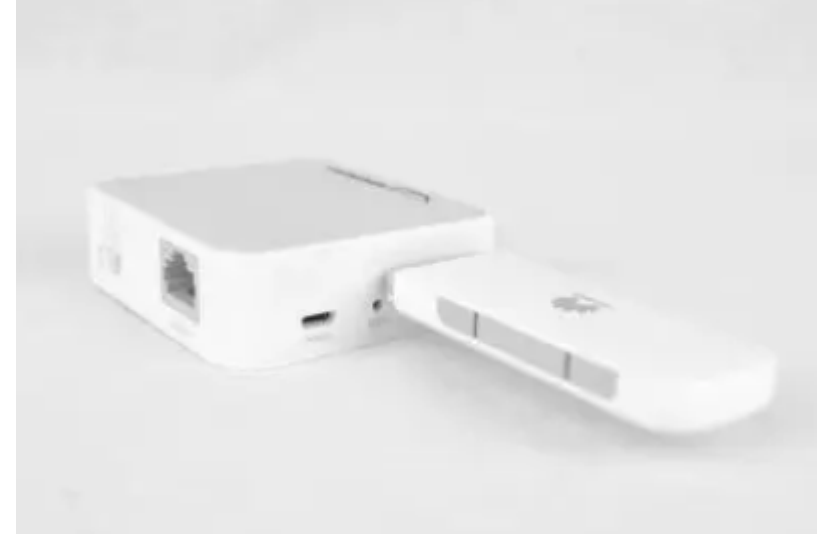

- 2. **Alimentez** le port mini-USB **Power** du routeur sur le secteur (ou sur un port USB d'un ordinateur).
- 3. Bouton Mode Switch du routeur : sur Share ETH

# Autres étapes : Depuis votre PC

 Connectez-vous au point d'accès Wi-Fi du routeur (SSID et mot de passe inscrits sous le routeur) Last update: 2022/11/08 19:40 tutoriel:internet:cle4g:tlwr902acv3:start https://www.nfrappe.fr/doc/doku.php?id=tutoriel:internet:cle4g:tlwr902acv3:start

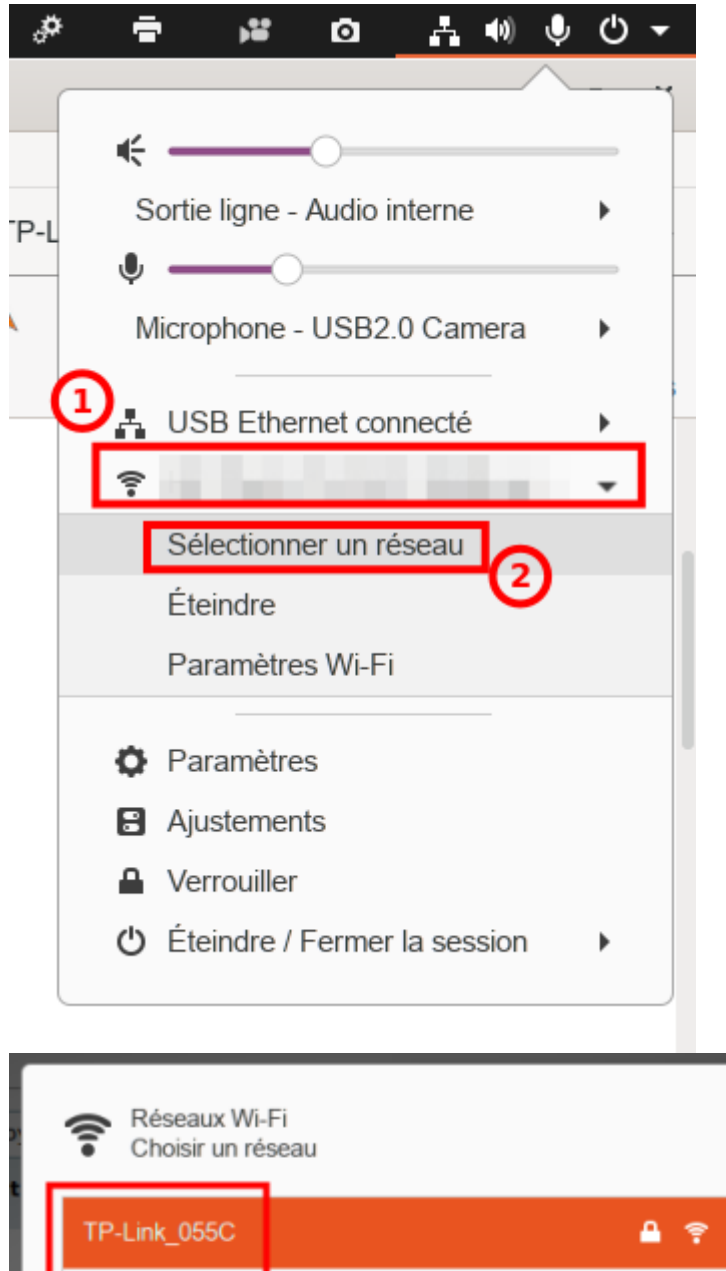

| Choisir un réseau |              |
|-------------------|--------------|
| TP-Link_055C      | A 🕈          |
| 1.000             | ¥ 후          |
|                   | <b>₽</b> ╤   |
| 1000 (100 (100))  | <b>a</b> 👳   |
|                   | <b>₽</b> 🤤   |
|                   | <b>≞</b>     |
| 10.00             | <u> </u>     |
| Contract, Charles | ₽ 👳          |
|                   |              |
| Annuler           | Se connecter |

#### 2. Configuration du routeur

1. Visitez http://tplinkwifi.net dans votre navigateur

- 2. **Identifiez-vous** (utilisateur / mot de passe par défaut : **admin** / **admin**) : le status s'affiche.
- 3. Cliquez sur Quick Setup (menu de gauche)
- 4. Cliquez sur Next
- 5. Operation Mode : cochez 3G/4G Router puis Next
- 6. **3G/4G** :
  - 1. Location : votre pays (France)
  - 2. Mobile ISP : votre FAI
  - 3. Si les valeurs remplies automatiquement ne conviennent pas,
    - 1. Cochez Set the Dial Number, APN, Username and Password manually
      - 2. et renseignez : Authentication Type, Dial Number, APN, Username et Password
  - 7. Wireless Dual Band Selection : cochez les deux bandes
  - 8. 2.4 GHz : SSID et mot de passe
  - 9. 5 GHz : SSID et mot de passe (les mêmes)
  - 10. Confirm : cliquez sur Save
  - 11. Le **Status** s'affiche :

| Status                                 |                                                                           |
|----------------------------------------|---------------------------------------------------------------------------|
| Firmware Version:<br>Hardware Version: | 0.9.1 0.3 v0089.0 Build 191018 Rel.34309n(4555)<br>TL-WR902AC v3 00000001 |
| LAN                                    |                                                                           |
| MAC Address:                           | ER 48 98 99 05 50                                                         |
| P Address:                             | 192.169.0.1                                                               |
| Subnet Mask:                           | 255.255.255.0                                                             |
| Wireless 2.4GHz                        |                                                                           |
| Operation Mode:                        | 3G/4G Router                                                              |
| Wrelens Radio:                         | Enabled                                                                   |
| Name(SSID):                            | TP-Link_055C                                                              |
| Mode:                                  | 11bgn mixed                                                               |
| Channel                                | Auto(Channel 4)                                                           |
| Channel Width:                         | Auto                                                                      |
| MAC Address:                           | ER-48-58-58-05-5C                                                         |
| Wireless 5GHz                          |                                                                           |
| Operation Mode:                        | 3G/4G Router                                                              |
| Wreless Radio:                         | Enabled                                                                   |
| Name(SSID):                            | TP-Link_055C_5G                                                           |
| Mode:                                  | 11a/n/ac mixed                                                            |
| Channel                                | Auto(Channel 36)                                                          |
| Channel Width:                         | Auto                                                                      |
| MAC Address:                           | E8.48.88.88.05.58                                                         |
| System Up Time:                        | 0 day(s) 02:51:15 Refresh                                                 |

### **APNs des principaux FAIs français**

#### Tableau simplifié

| Free B&You SOSH La poste mol |
|------------------------------|
|------------------------------|

|                     | Free | Bouygues<br>B&You | Orange<br>SOSH | SFR illimité<br>RED by SFR<br>La poste mobile |
|---------------------|------|-------------------|----------------|-----------------------------------------------|
| Authentication Type | Auto | Auto              | PAP            | Auto                                          |
| Dial Number         | *99# | *99#              | *99#           | *99#                                          |
| APN                 | free | mmsbouygtel.com   | orange         | sl2sfr                                        |
| Username            |      |                   | orange         |                                               |
| Password            |      |                   | orange         |                                               |

#### Liste détaillée

(source

https://www.phonandroid.com/astuce-configuration-parametres-apn-internet-sms-m ms-operateurs-mvno.html)

|                     |                                      | Nom             | APN             | utilisateur | Mot<br>de<br>passe | Type<br>d'authentification |
|---------------------|--------------------------------------|-----------------|-----------------|-------------|--------------------|----------------------------|
| Bouygues<br>Telecom | Internet<br>+ MMS                    | Bouygues<br>MMS | mmsbouygtel.com |             |                    | PAP                        |
| B&You               | Internet<br>+ MMS                    | Bouygues<br>MMS | mmsbouygtel.com |             |                    | Aucune                     |
| Free                | Internet                             | Free            | free            |             |                    | Aucune                     |
|                     | MMS                                  | Free MMS        | mmsfree         |             |                    | Aucune                     |
| SFR                 | Internet<br>Forfaits<br>illimités    | Internet<br>SFR | sl2sfr          |             |                    | Aucune                     |
|                     | Internet<br>-<br>Forfaits<br>bloqués | Internet<br>SFR | wapsfr          |             |                    | Aucune                     |
|                     | MMS                                  | Mms SFR         | mmssfr          |             |                    | Aucune                     |
| RED by<br>SFR       | Internet                             | Internet<br>SFR | sl2sfr          |             |                    | Aucune                     |
|                     | MMS                                  | Mms SFR         | mmssfr          |             |                    | Aucune                     |
| Orange              | Internet                             | Orange<br>World | orange          | orange      | orange             | PAP                        |
|                     | MMS                                  | Orange<br>MMS   | orange.acte     |             |                    | PAP                        |
| Sosh                | Internet                             | Orange<br>World | orange          | orange      | orange             | PAP                        |
|                     | MMS                                  | Orange<br>MMS   | orange.acte     |             |                    | PAP                        |

# Conclusion

### **Problèmes connus**

### Voir aussi

• (fr)

https://lecrabeinfo.net/installer-configurer-mini-box-4g-lte-tp-link-tl-wr902ac-huawei-e3372.html

• (fr)

https://static.tp-link.com/2021/202102/20210216/TL-WR902AC(EU)3.0\_fiche\_p roduit.pdf

• (fr)

https://static.tp-link.com/2018/201803/20180301/7106507475\_Portable%20R outer(EU1-13Languages)\_QIG.pdf

• (en)

https://static.tp-link.com/2019/201902/20190203/7106508201\_TL-WR902AC(EU%20US)\_QIG\_V1.pdf

- (en) https://www.tp-link.com/us/user-guides/tl-wr902ac\_v3/
- (en) https://www.tp-link.com/fr/support/download/tl-wr902ac/#FAQs
- (fr)

https://www.phonandroid.com/astuce-configuration-parametres-apn-internet-s ms-mms-operateurs-mvno.html

Basé sur « Installer et configurer sa mini-box 4G : TP-Link TL-WR902AC + Huawei E3372 » par lecrabeinfo.net.

From: https://www.nfrappe.fr/doc/ - Documentation du Dr Nicolas Frappé

Permanent link: https://www.nfrappe.fr/doc/doku.php?id=tutoriel:internet:cle4g:tlwr902acv3:start

Last update: 2022/11/08 19:40